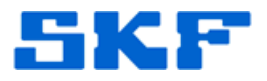

## Knowledge Base Article

Product Group: MARLIN I-Pro Product: CMDM6600 – Microlog Inspector Version: N/A

## Abstract

This article provides instructions for setting up a SKF Microlog Inspector CMDM 6600 handheld to work with an AA12 Network Adapter. The AA12 Network Adapter will have an "AA12" model number under the adapter.

## Overview

Follow the instructions below to configure a SKF Microlog Inspector CMDM 6600 handheld with an AA12 Network Adapter.

- 1. On the handheld, go to **Start > Settings > Connections > Network Cards**. [Figure 1]
  - If WiFi is enabled on the device, you will see "WiFi" instead of "Network Cards" in the Connections screen. Click on WiFi and then select the "Network Cards" tab.

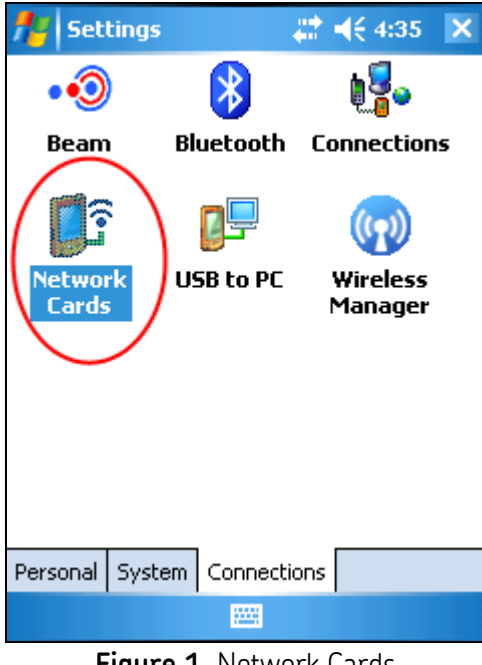

Figure 1. Network Cards

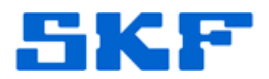

 Select "Infineon 851X Series USB-to-LAN Adapter" from the list. [Figure 2]

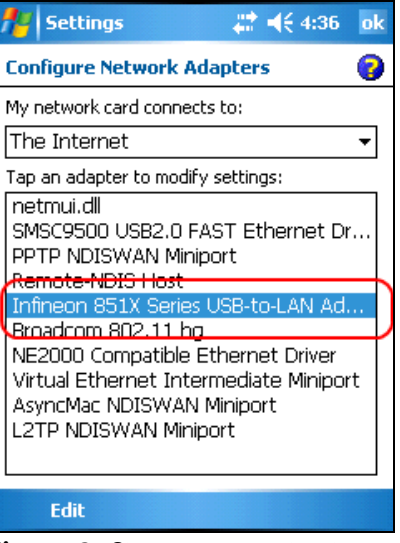

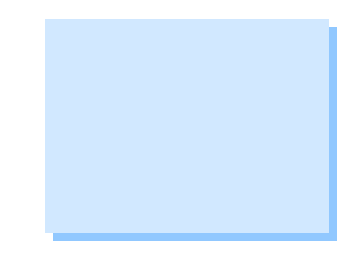

Figure 2. Choose network adapter

- 3. Configure the network settings as appropriate:
  - **To use a server-assigned IP address**, the network address will appear if it is connected. [Figure 3]

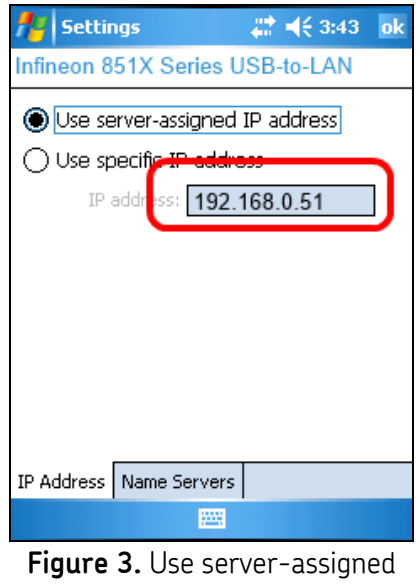

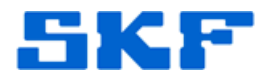

• **To use a static IP address,** select "Use specific IP address" and then enter the network settings. [Figure 4] Press OK to save.

| Nothings 💦 👫 ◀€ 4:36 ok          |
|----------------------------------|
| Infineon 851X Series USB-to-LAN  |
| O Use server-assigned IP address |
| Use specific IP address          |
| IP address:                      |
| Subnet mask:                     |
| Default gateway:                 |
|                                  |
|                                  |
|                                  |
|                                  |
| IP Address Name Servers          |
|                                  |

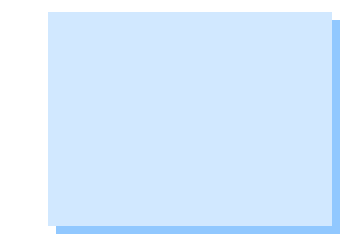

Figure 4. Use specific IP address

The device is now configured to use an AA12 Network Adapter.

----

For further assistance, please contact the Technical Support Group by phone at 1-800-523-7514 option 8, or by email at <u>TSG-Americas@skf.com</u>.